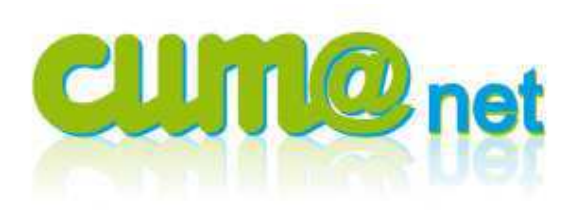

Cum@net Comptabilité

🚅 Gestion des Abonnements

Gestion des clés de répartition

Arborescence des axes
Calculs et Répartitions

Génération de clé de répartition (au prorata

🛃 Saisie

Traitement
 Interrogation
 Impression
 Import - Export
 Gestion de l'Analytique
 E Paramétrage Analytique

## **Répartition analytique**

#### Sommaire :

| ľ  | Rappel sur l'analytique en cours de saisie comptable               | Page1     | L        |
|----|--------------------------------------------------------------------|-----------|----------|
|    | Créer une clé manuelle pour ventiler une charge sur des matériels  | Page3     |          |
|    | Générer une clé de répartition en fonction d'éléments du dossier   | Page5     | 5        |
|    | Utiliser les clés de répartition : déversement analytiques         | Page8     |          |
|    | Constater le résultat des imputations analytiques                  | Page9     |          |
|    | Annuler et réaffecter les imputations analytiques avec             | d'autres  | s        |
|    | critères                                                           | _Page12   | <u>)</u> |
| i. | Paramétrer les comptes comptables pour qu'ils paraissent correcten | nent dans | s        |
|    | le tableau de synthèse                                             | _Page14   |          |
|    | Mettre à jour la ligne de report et de résultat cum                | nulé pa   | r        |
|    | matériel                                                           | _Page15   |          |

## > 1. Rappel sur l'analytique en cours de saisie comptable (journal AC, VE...)

#### a) Affectation directe en saisie d'écriture :

• Lors de la saisie d'écriture comptable, je peux affecter directement le montant à un matériel en saisissant le code analytique dans la colonne AxMatériel (ou affichage des codes existants par <F8>, puis sélection et renvoie de la donnée par <F12>).

Exemple avec une facture d'achat de fuel à affecter au tracteur :

| Débit    | Crédit   | Qté       | Unité | Axmatériel | Nº facture | Axfamille | Collectif |
|----------|----------|-----------|-------|------------|------------|-----------|-----------|
|          | 5 566,00 |           | Aucun |            | 1          |           | 40100000  |
| 4 653,85 |          | 5 000,000 | LI    | TRA        | 1          |           |           |
| 912,15   |          |           | Aucun |            | 1          |           |           |

• L'affectation sur plusieurs matériels est possible.

L'affectation en directe sur la ligne d'écriture ne permet de ne saisir qu'un code.

Pour enregistrer une affectation multiple, je clique sur l'icône E au lieu de remplir la colonne Axmatériel. Une fenêtre de ventilation analytique s'ouvre : je peux alors créer autant d'affectation que je le veux.

| E                   | Imputation de la  | ligne      |           |          |               |                     |  |  |
|---------------------|-------------------|------------|-----------|----------|---------------|---------------------|--|--|
| 4 > + 2 × 2 > 2 × 0 |                   |            |           |          |               |                     |  |  |
| Ec                  | riture numéro 115 | lign       | ie 2      |          |               |                     |  |  |
|                     | Montant           | Axmatériel | Axfamille | Montant2 | Indice étendu | Intitulé Axmatériel |  |  |
| 2                   |                   |            |           |          | Aucun         |                     |  |  |
|                     |                   |            |           |          |               |                     |  |  |

Si j'ai une même répartition entre plusieurs matériels qui revient régulièrement, je peux directement saisir le code de cette clé (une clé de répartition commencera toujours par le signe =) sur la colonne AxMatériel. Bien entendu je dois avoir créé cette clé de répartition au préalable (cf. chapitre 2 sur la création de clé de répartition).

Exemple avec une répartition des frais de hangar 25%-75% entre broyeur et tonne à lisier.

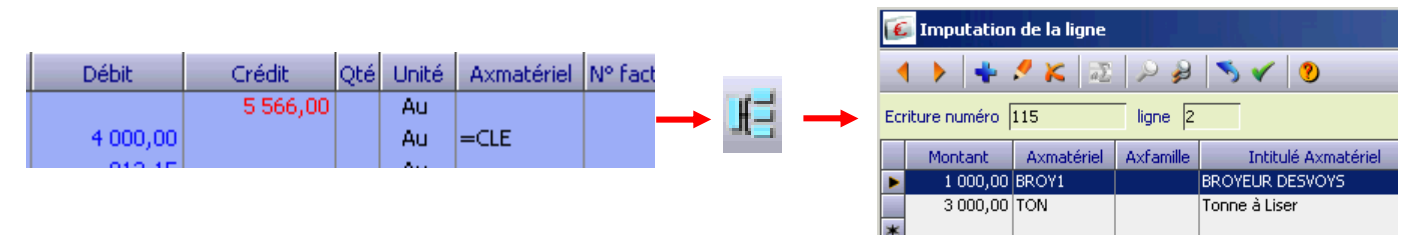

Quand le curseur est sur la colonne AxMatériel, je peux afficher la liste des clés de répartition existante grâce au raccourci clavier  $\langle Maj \rangle + \langle F8 \rangle$  (au lieu de  $\langle F8 \rangle$  seul pour affiché les codes analytiques existants)

• Paramétrage compte comptable :

Pour certains comptes comptables dont je sais à l'avance que la ventilation analytique sera toujours identique, je peux directement paramétrer ce compte pour qu'il renseigne automatiquement et par défaut, le code analytique ou la clé de répartition souhaitée.

Dans le plan comptable, je me positionne sur le compte, en mode fiche, sur le 2<sup>ème</sup> onglet :

| 🌀 Plan cor    | mptable - 👘    | BLEMONT FAL     | IX true | - Consultation - 6    | 0212390    | Ach. fuel 0 | %  |
|---------------|----------------|-----------------|---------|-----------------------|------------|-------------|----|
| Fichier Editi | on Affichage   | Options Aide    | e Comp  | oléments              |            |             |    |
| 11 4 >        | » 🛃 🔽          | Da 💠 🝠          | K       | Infos établissement   |            | 23          | 51 |
| Généralités   | Centralisation | , compléments e | t axe   | Autorisation et confi | dentialité | Identifiant | 1  |

Et je peux renseigner un code axe (ou une clé) par défaut : c'est par exemple déjà le cas pour tous les 60212... affecté par défaut sur le code « 2 » (carburant – a affecter en fin d'année).

|                                                                  |                                      | Axes analytic | ques                   |
|------------------------------------------------------------------|--------------------------------------|---------------|------------------------|
| <ul><li>✓ Saisie AxMatériel</li><li>✓ Saisie AxFamille</li></ul> | Axe par défaut :<br>Axe par défaut : | 2             | Carburant - A affecter |

## c) Comment affecter les charges non imputables directement à un matériel ?

La saisie d'un code axe est obligatoire pour toutes les écritures comptables de charges et de produits (sauf paramétrage spécifique de la fiche dossier comptable), y compris pour les charges non imputables directement à un matériel, telles que l'assurance responsabilité civile, la cotisation FD, les frais de compta et autres honoraires, les PTT, etc .....

Par défaut des axes d'affectation d'attente sont déjà créés. Il s'agit de :

| Code | Libellé                                  |
|------|------------------------------------------|
| 0    | A affecter                               |
| 1    | Frais & produits de gestion - A affecter |
| 2    | Carburant - A affecter                   |
| 3    | Charges salariales - A affecter          |
| 4    | Bâtiments - A affecter                   |

Lors de l'enregistrement des écritures comptables, dans la colonne « axe analytique », je tape un « 1 » pour les charges qui seront communes à tout le matériel de la CUMA. Ainsi, je n'aurais qu'un seul axe à répartir en fin d'exercice.

Quant aux factures dont j'ignore encore l'affectation mais qui seront attribuées à un matériel, j'inscris un « 0 » pour que je puisse facilement les repérer et les affecter ultérieurement.

Plusieurs cas sont envisageables pour la répartition analytique des charges de la CUMA : soit on connait la répartition entre les matériels et on peut créer directement la clé (chapitre 2), soit on ne la connait pas car il s'agit de charges non imputables directement à un matériel, on utilisera alors une règle de calcul au prorata d'éléments du dossier (chapitre 3).

## > 2. Créer une clé manuelle pour ventiler une charge sur certains matériels

## a) Situation initiale après saisie :

<u>Exemple du Fuel</u> : Dans Cumanet, le compte 60212330 (fuel) est pré paramétré pour s'affecter à l'axe 2 (« carburant à répartir »). En fin d'exercice, la CUMA doit donc le répartir sur chaque automoteur de la CUMA en fonction de leur consommation (en litre).

| Etat ccii433.dhoi<br>Dossier 55 * SOURCES FAUX                                                                                      | Balance and | alytique                    | le      | Page 3<br>Mjgroot.c1<br>05/04/2013 16:09:58 |
|----------------------------------------------------------------------------------------------------|-------------|-----------------------------|---------|---------------------------------------------|
| Compte Libellé                                                                                                    | Report      | Charge                      | Produit | Solde                                       |
| Carburant - A affect           60212330         Ach. fuel 19.6% Débit           Carburant - A affect           Carburant - A affect | er<br>er    | 2 640,00<br><b>2 640,00</b> |         | -2 640,00<br>- <b>2 640,00</b>              |

## b) Créer une clé de répartition manuelle :

*Cum@net Comptabilité > Gestion de l'analytique > Paramétrage analytique > Gestion des clés de répartition* 

La création manuelle d'une clé de répartition ne se réfère à aucun élément de la comptabilité. Elle est libre. Dans cet exemple précis, je veux affecter le fuel au nombre de litres consommés par les automoteurs.

Pour créer une nouvelle clé, **j'appuie sur <insert>** ou clique sur 📩

**Je saisis un code** en conservant le signe « = » devant puis **je valide par <entrée>.** Je peux indiquer une date de début de validité, ou date d'effet (par exemple le début de l'exercice en cours).

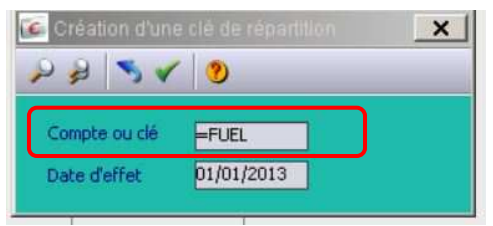

Je donne un libellé à la clé pour expliciter son usage, puis je valide par <entrée>.

| Fich  | ier Edition     | Affichage Optio | ons Aide Con   | npléments              |                 |
|-------|-----------------|-----------------|----------------|------------------------|-----------------|
| 91    | 1 > >>          | 21 🗸 🖉 🕂        | < x 🗐 🔰        | 📲 Détail 🔎 🤪 🤜 🔨 🚺 🗇 🥑 |                 |
| Pario | :lé             |                 |                |                        |                 |
| A     | partir du compt | e EPAND         |                |                        |                 |
| 0     | Clé             | Date d'effet    | Type de calcul | Libellé de la clé      | Clé répartition |
|       | =EPAND          | 01/01/2013      |                | IMPUTATION EPAN3       | A               |
| 2     | =FUEL           | 01/01/2013      |                | REPARTITION DU FUEL    |                 |

Un nouvel écran s'ouvre permettant d'indiquer les différents axes de destination (dans lesquels sera réparti le montant à affecter). Il faut créer une ligne par axe en la faisant précéder d'un coefficient. Ce coefficient est utilisé pour le calcul de la répartition sous forme d'une règle de 3 : coefficient / somme des coef \* montant de la ligne d'origine.

| n 🔺 🕨 🕸 🚺 🔽 🕞         | 🐳 💉 🐹 Importer a | axes 🚿 🗸 🍺 📎 |                        |   |
|-----------------------|------------------|--------------|------------------------|---|
| é =FUEL REPARTITION D | U FUEL           | Date d'      | 'effet 01/01/2013      |   |
|                       |                  |              |                        |   |
|                       |                  |              | Somme des coefficients | 5 |

Je crée une 1<sup>ère</sup> ligne par la touche <insert> ou icône 📩

**Je saisis un coefficient** (ou une proportion - ex : 1/3 ; un pourcentage – ex : 18%) **et un axe matériel** (ou sélection dans la liste des axes par la touche <F8> puis renvoie par <F12>), puis **je valide par <entrée>.** 

Je recommence cette opération sur autant de ligne que d'axes à affecter.

Quand la répartition concerne beaucoup d'axes différents : plutôt que de créer les lignes une par une, je peux cliquer sur le bouton « Importer axes » pour créer instantanément une ligne par matériel. Il me suffit ensuite de modifier les coefficients et de supprimer les éventuelles lignes en trop. Pour l'exemple de la répartition des charges de fuel, je renseigne le nombre de litre en tant que coefficient et le code du matériel correspondant comme axe. Deux matériels sont concernés :

| Fichier Edition Affichage | Options Aide    |                |                                       |
|---------------------------|-----------------|----------------|---------------------------------------|
| 1 1 > » 🚺 🔽 🕼             | 🐥 🭠 🔀   Importe | r axes 🚿 🗸 🍞 🕐 |                                       |
| CIÉ -FUEL REPARTITION     | DU FUEL         | Date d'e       | ffet 01/01/2013                       |
|                           |                 |                | · · · · · · · · · · · · · · · · · · · |
|                           |                 |                | Somme des coefficients 3300,          |
| Coefficient               | AxMatériel      | AxFamille      |                                       |
| 1                         | 100 ENST        |                |                                       |
|                           | 100 LINDIE      |                |                                       |
|                           | 00 RETO1        |                |                                       |

Une fois la dernière ligne saisie et validée, je peux fermer cette fenêtre.

Dans cet exemple la répartition analytique sera donc :

sur ENSIL : 1400/3300 soit 42 % de la charge

sur RET01 : 1900/3300 soit 58 % de la charge

NB : à ce niveau, la clé de répartition est définie mais l'affectation des écritures n'a pas encore été faite, il faut pour cela utiliser les clés pour faire le déversement analytique. Voir le chapitre 4.

## c) Cas particulier : un matériel sur un autre

Création d'une clé pour re-ventiler les charges affectées à un matériel par erreur ou vendu en cours d'exercice.

Exemple : l'épandeur EPAN3 a été vendu en cours d'exercice, je veux répartir les charges de l'EPAN3 (saisie en cours d'exercice) sur l'EPAN4.

Je procède de la même manière en créant une nouvelle clé et sur l'écran de saisie des axes de destination je n'indique que EPAN4. Peu importe le coefficient (doit être différent de 0), tout ira sur « EPAN4 ».

*NB : un système plus rapide pour basculer toutes les charges d'un code sur un autre sera prochainement disponible.* 

#### > 3. Générer une clé de répartition en fonction d'éléments du dossier

*Cum@net Comptabilité > Gestion de l'analytique > Paramétrage analytique > Génération de clés de répartition (au prorata de...)* 

#### a) Choix du mode de calcul au prorata de

Je peux choisir entre plusieurs modes de calcul pour générer cette nouvelle clé. Les coefficients sur chaque axe seront calculés selon le mode choisi :

- Prorata Utilisation : en fonction des quantités saisies sur chaque matériel
- Prorata CA N-1 : en fonction du chiffre d'affaires (montant facturé) de l'année passée sur chaque matériel
- Prorata amortissements : en fonction du montant amortis sur l'année
- Prorata VNC : en fonction de la valeur résiduelle de fin d'année de chaque bien immobilisé
- Prorata valeur d'achat : en fonction du coût de chaque bien immobilisé
- Prorata CA N : en fonction du chiffre d'affaires (montant facturé) sur chaque matériel de l'exercice courant
- Prorata des heures salariés : en fonction de la saisie du temps faite dans le menu « gestion du temps » du module Achat/Vente
- Prorata des charges : en fonction du montant des charges (comptes 60 et 61) déjà affectées sur des matériels

Exemple : je choisis comme critère la valeur d'achat de mes matériels.

| Mode de calcul                                                                                     | Prorata valeur achat                                                                                   |
|----------------------------------------------------------------------------------------------------|----------------------------------------------------------------------------------------------------|
| Autoriser la mise à jour des cl<br>Afficher une trace des calculs<br>Chainer à la consultation des | Prorata utilisation<br>Prorata CA N-1<br>Prorata amortissements<br>Prorata VNC<br>Prorata valeur achat |
| Période à traiter                                                                                  | Prorata CA N<br>Prorata des heures salaraiés                                                           |
| Compte à traiter                                                                                   | 21000000 à 21zzzzz                                                                                     |
| Nom de la clé                                                                                      | =K_2013                                                                                                |

Avec la touche tabulation, un nouveau nom de clé apparaît mais je peux le modifier (rappel : une clé commence toujours par =).

#### Je lance le traitement par <entrée>.

#### b) Vérification des éléments de calculs

Le traitement de génération de la clé affiche une fenêtre présentant les éléments qui seront pris en compte dans le calcul des répartitions. Dans notre exemple, il s'agit du coût des différents biens immobilisés. Par défaut, bien entendu, tous sont sélectionnés.

| Pointage | Numéro ide | Etat du bien imm | Date d'effet | Compte   | Axe   | Libellé                 | Date d'acqui | • |
|----------|------------|------------------|--------------|----------|-------|-------------------------|--------------|---|
| 0        | 12         | Bien en cours    | 01/01/2005   | 21541000 | BICU1 | BICULTEUR               | 01/01/2005   | C |
| 0        | 9          | Bien en cours    | 01/07/2003   | 21541000 | CHAR3 | CHARRUE GREGOIRE BESSON | 01/07/2003   | 0 |
| 0        | 10         | Bien en cours    | 01/07/2003   | 21541000 | DECH1 | DECH. LEMKEN            | 01/07/2003   | 0 |
|          | 1          | Bien en cours    | 01/01/1996   | 21541000 | HERS1 | HERSE ROT.RABEWERK      | 01/01/1996   | C |
| 8        | 19         | Bien en cours    | 01/01/2011   | 21541000 | HERS2 | HERSE ROTATIVE          | 31/03/2011   | C |
| 0        | 18         | Bien en cours    | 01/01/2011   | 21541000 | MOI01 | MOISSONNEUSE BATTEUSE   | 01/07/2011   | C |
|          | 22         | Bien en cours    | 01/01/2012   | 21541000 | MOI01 | REVISION MOISS BATTEUSE | 01/01/2012   | C |
| 8        | 8          | Bien en cours    | 01/08/2002   | 21541000 | PLAT1 | PLATEAU GUERIN          | 01/08/2002   | 0 |
| 0        | 21         | Bien en cours    | 01/01/2012   | 21541000 | PLAT2 | PLATEAU A PAILLE        | 01/01/2012   | 0 |

Si besoin je peux dépointer les biens que je ne souhaite pas avoir dans la clé. Le pointage (c'est-àdire la sélection de la ligne) est symbolisé par l'icône du verrou.

Rappel pour pointer/dépointer une ligne : touche <F5> ou les icônes 🌌 🚝 🚝

# Je valide ensuite cette fenêtre par <entrée> pour lancer réellement la génération de la clé.

## c) Visualisation de la clé générée

Une fenêtre s'ouvre présentant alors le détail de la clé avec les coefficients sur chaque axe.

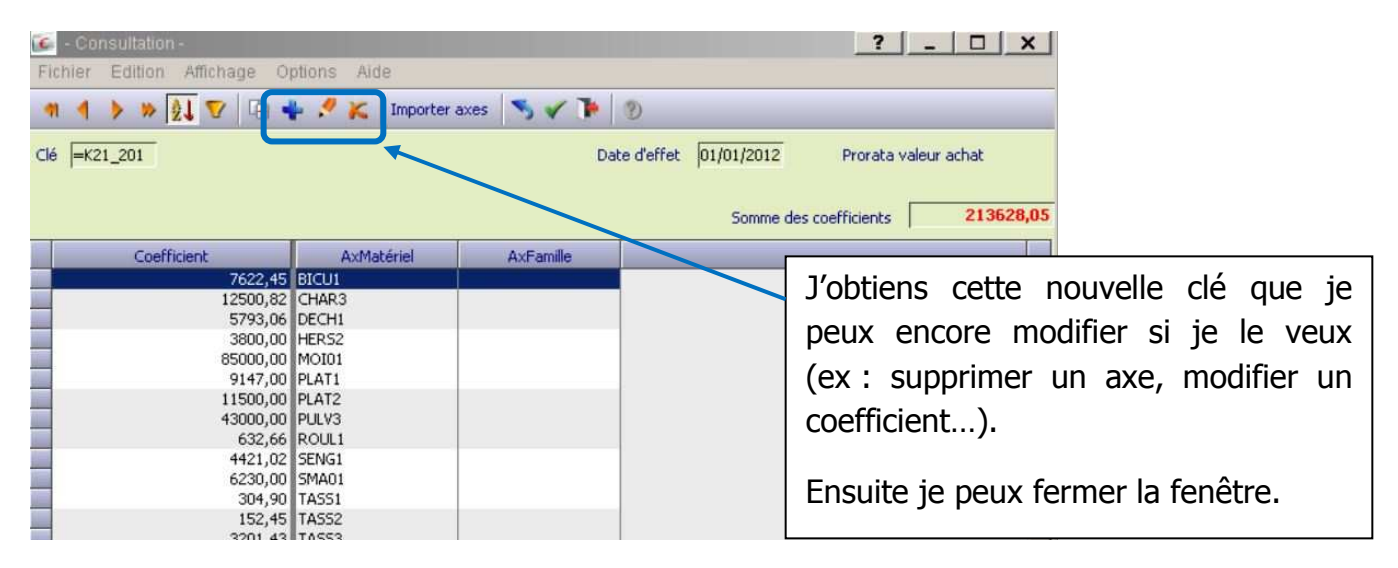

La clé est créée. Je peux consulter toutes les clés par l'écran Gestion des clés de répartition.

| Fich<br>M<br>Par c | ier Edition<br>◀ ▶ ≫ 💈<br>lé | Affichage Op             | tions Alde Comp<br>• 🥂 🔀 🗎 🕅                | pléments     | B | Clés générées par les données<br>comptables (avec rappel du mode |
|--------------------|------------------------------|--------------------------|---------------------------------------------|--------------|---|------------------------------------------------------------------|
| A                  | partir du compte             | e =CH.CO12               |                                             |              |   | de calcul utilisé)                                               |
| U                  | Clé                          | Date d'effet             | Type de calcul                              |              |   |                                                                  |
|                    | =CH.CO12                     | 01/01/2012               | Prorata des charges                         |              |   |                                                                  |
|                    | =K21_201<br>=K60_201         | 01/01/2012<br>01/01/2011 | Prorata valeur achat<br>Prorata des charges |              |   | Clé créée manuellement                                           |
|                    | =PAR-EG                      | 01/01/2012               |                                             | A PART EGALE |   |                                                                  |

La clé est prête, je vais pouvoir l'utiliser pour traiter des écritures comptables : cf chapitre 4.

#### > 4. Utiliser les clés de répartition : déversement analytique

*Cum@net Comptabilité > Gestion de l'analytique > Calculs et répartition > Déversement des imputations analytiques* 

| ement des imputations<br>Dutils Aide | analytiques                           | _                         | _                                         |   | préciser une plage<br>période et un journ<br>traiter toutes les | de compte, une<br>al à traiter. Pour<br>s écritures de |
|--------------------------------------|---------------------------------------|---------------------------|-------------------------------------------|---|-----------------------------------------------------------------|--------------------------------------------------------|
| Du cor<br>Pour la<br>Pour la         | mpte  <br>a période du  <br>e journal | 01/01/2013                | au <mark>222222222</mark><br>au 31/12/201 | 3 | l'année, je ne chang<br>J'indique l'axe à vi                    | e rien.<br>ider ou je le                               |
| Axe à<br>Force                       | vider  <br>r la réimputation          | 2 <b>des écritures dé</b> | irburant - A affecter<br>jà traitée       |   | sélectionne avec l                                              | a touche F8                                            |
| Clé de<br>Journa                     | répartition à uti<br>al de génération | liser =FUEL               |                                           |   | Je renseigne la clé<br>à utiliser ou je la se<br>la touche F8   | de répartition<br>électionne avec                      |

#### Je valide par <entrée>

| Validation |                              |                                     |                       | ×                |
|------------|------------------------------|-------------------------------------|-----------------------|------------------|
| ?          | 2 écritures d<br>Confirmez v | ont été traitées<br>ous la générati | ons de celles-ci dans | le journal ODY ? |
|            |                              | Oui                                 | Non                   |                  |

Le déversement analytique entraine donc la création de nouvelles écritures comptables dans un journal spécifique ODY. Elles sont consultables (et modifiables) comme n'importe quelles écritures par l'interrogation comptable.

Le principe est de soustraire le montant d'un compte affecté à l'axe d'origine pour l'ajouter aux axes définis dans la clé. Les écritures de charges et produits d'origine ne sont ainsi pas modifiées. Ce principe conserve l'historique et permet de faire un retour en arrière (en cas d'erreur, il suffit de supprimer les écritures du journal ODY pour revenir à la situation d'origine, cf chapitre 6.).

Pour revenir à l'exemple des charges de carburant (cf chapitre 2.a), voici la nouvelle balance analytique après utilisation de la clé (déversement).

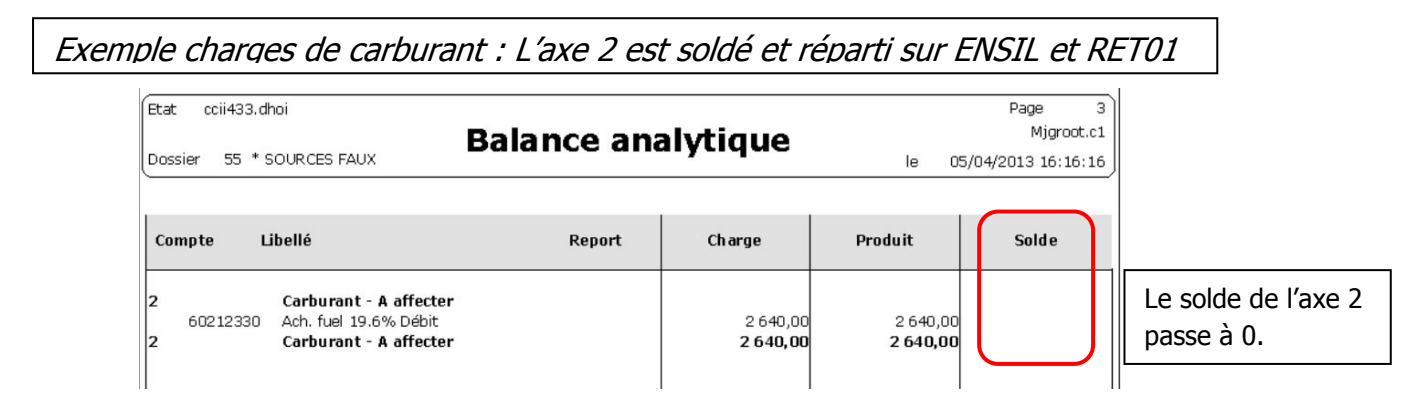

.. ...

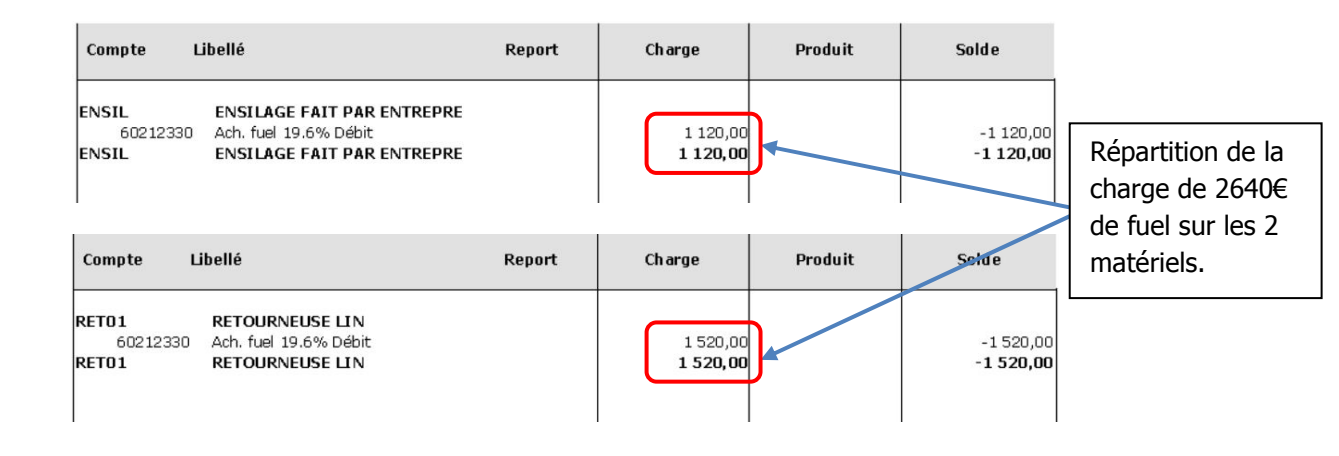

## > 5. Constater le résultat des imputations analytiques

## a) Par la consultation classique

*Cum@net Comptabilité > Interrogation > Interrogation Comptable* 

Comme le déversement analytique entraine la création de nouvelles écritures comptables dans un journal spécifique ODY, je peux consulter ce journal pour voir les lignes générées.

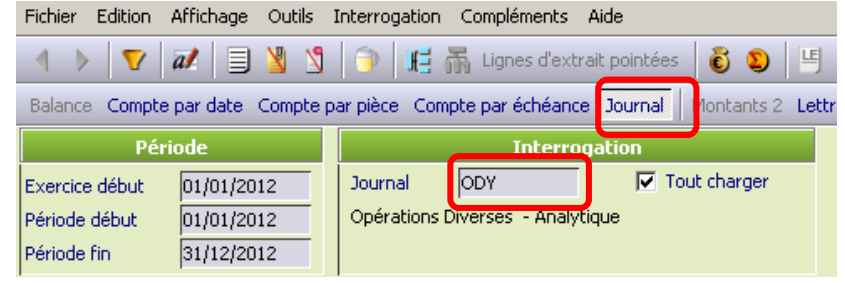

#### Rappel :

avec l'icône *a*, je peux passer en modification de mes lignes d'écriture.

Avec l'icône E, je peux visualiser la ventilation du montant de la ligne sur les différents axes (matériels).

Pour modifier une affectation, je dois d'abord être en modification de ligne, et ensuite ouvrir la fenêtre de ventilation.

## b) Par la consultation analytique :

## Cum@net Comptabilité > Interrogation > Interrogation analytique

Un écran avec une arborescence s'ouvre. Son principe est d'aller du plus regroupé (montant global affecté sur chaque axe matériel) au plus détaillé : d'abord par compte (= balance analytique), puis par écriture comptable (pièce) et finalement par ligne d'écriture.

| Période           Exercice début         01/01/2012           Période début         01/01/2012           Période fin         31/12/2012 | C AxMatériel                             | Balance C AxFamile | Je me positic<br>viens de vent | onne sur l'axo<br>tiler | e que je |
|----------------------------------------------------------------------------------------------------|------------------------------------------|--------------------|--------------------------------|-------------------------|----------|
|                                                                                                    | Libellé                                  | Montant2           | Solde période EUR              | Solde exercice EUR      | Sol      |
| 0                                                                                                    | A affecter                               | 14597,0            | 00                             |                         |          |
|                                                                                                    | Frais & Produits de Gestion - A affecter |                    |                                |                         |          |
| BICU1                                                                                                    | BICULTEUR                                | 2,9                | -1 210,27                      | -1 210,27               |          |
| CHAR3                                                                                                    | CHARRUE GREGOIRE BESSON                  | 5,4                | -2 021,75                      | -2 021,75               |          |
| 🕀 🚞 CUM01                                                                                                    | CUMA QUIBERVILLE                         | 2,9                | -221,19                        | -221,19                 |          |
|                                                                                                    | DECH LEMVEN                              | 2.0                | -1 026 26                      | -1 026 26               |          |

En cliquant sur le +, j'ouvre le dossier concernant mon axe.

|                              |                                  | Libelie                                                                                                    | Montant2 | Solde periode EUR | Solde exercice EUR | Solde saisi EUR                    | Debut periode EUR |
|------------------------------|----------------------------------|----------------------------------------------------------------------------------------------------|----------|-------------------|--------------------|------------------------------------|-------------------|
| 1<br>615                     | 50040                            | A affecter<br>Frais & Produits de Gestion - A affecter<br>Maintenance 19.6% Encaiss.                                                          | 14597,00 |                   |                    | 105,12                             |                   |
| -616<br>-622<br>-622         | 00090<br>50040<br>50090          | Primes d'assurances 0.0%<br>Honoraires 19.6% Encaiss.<br>Honoraires 0.0%                                                                      |          |                   |                    | 917,07<br>1 169,98<br>17,70        |                   |
| 622                          | 30040                            | Frais compta gest. 19.6% Encaiss.                                                                                                    |          |                   |                    | 800,00                             |                   |
| -626<br>-627<br>-628<br>-658 | 00090<br>00090<br>80040<br>00040 | Frais postet Telecom. 0.0 %<br>Serv. banc., assimilés 0.0 %<br>Cot. professionnels 19.6% Encaiss.<br>Ch.diverses gest. courante 19.6% Encaiss |          |                   |                    | 24,42<br>113,00<br>282,37<br>19,42 |                   |

Avec un « double clic » ou en cliquant sur l'icône 4, j'affiche le détail des écritures de ce compte affecté à cet axe.

| P   | Fichier Edit | ton Ou   | tils Interrogatio | ons Aide |                 |                    |         |          |              |             |     |
|-----|--------------|----------|-------------------|----------|-----------------|--------------------|---------|----------|--------------|-------------|-----|
| 200 | V al 4       |          | 1001              | ñ m 💈    | 8 1 5 9         | Export             |         |          |              |             |     |
| Γ   | Аже          | Compt    | e                 |          |                 | Libellé            |         | Solde pé | riode        | Solde exerc | ice |
|     | 1            | 62280040 | ,                 |          | Frais compta ge | st. 19.6% Encaiss. | EUR     |          | 0,00<br>0,00 |             | 0,0 |
|     | 0 3 & 4      | C lp C   | Date d'écriture   | Journal  | Montant2        | Libellé            | Débit e | en EUR   | Créo         | lit en EUR  | D   |
|     |              |          | 31/12/2012        | AC       | 16,00           | FDCUMA 228 - COMPT |         | 800,00   |              |             |     |
| Þ   |              |          | 31/12/2012        | ODY      | -16,00          | FDCUMA 228 - COMPT |         |          |              | 800,00      | (   |
|     |              |          |                   |          |                 |                    |         |          |              |             |     |

Je me positionne sur l'écriture du journal ODY et je clique sur afin de vérifier le contenu de l'écriture. Je clique sur l'icône « imputation par axe »

|          |                | -    |     |            | A sea lines nea |                       |          |        | -       |           |
|----------|----------------|------|-----|------------|-----------------|-----------------------|----------|--------|---------|-----------|
| <b>n</b> | 1 <del>0</del> |      | al  | a* 🛉       | 🔨 👗 💾 평         | E 2 2 02 20 Solde Tva | xtourner |        | ) V ( 🥑 |           |
| Date     | 31/            | 12/2 | 012 | Libellé    | FDCUMA 228      | COMPT                 |          |        |         |           |
| Q        |                | -    | lp  | Date       | Compte          | Libellé               |          | Débit  | Crédit  | Montant 2 |
|          |                | 6    |     | 31/12/2012 | 62280040        | FDCUMA 228 - COMPT    |          |        | 800,00  |           |
|          |                |      |     | 31/12/2012 | 62280040        | FDCUMA 228 - COMPT    |          | 800,00 |         |           |
|          |                |      |     |            |                 |                       |          |        |         |           |

Je constate que les 800 €uros de comptabilité ont été répartis à part égale sur les matériels.

| imputation de la l<br>ate de l'écriture | igne  | 23 5       | × 9       |          |               |                          | × |
|-----------------------------------------|-------|------------|-----------|----------|---------------|--------------------------|---|
| Ecriture numéro 527                     |       | ligne 2    | Ī         | м        | ontant        | 800,00                   |   |
| Montant                                 | 1     | Axmatériel | Axfamille | Montant2 | Indice étendu | Intib                    |   |
|                                         | 72,73 | BICU1      |           | 1,45     | Aucun         | BICULTEUR                |   |
|                                         | 72,73 | CHAR3      |           | 1,45     | Aucun         | CHARRUE GREGOIRE BESSON  |   |
|                                         | 72,73 | CUM01      |           | 1,45     | Aucun         | CUMA QUIBERVILLE         |   |
|                                         | 72,73 | DECH1      |           | 1,45     | Aucun         | DECH. LEMKEN             |   |
|                                         | 72,73 | HERS2      |           | 1,45     | Aucun         | HERSE ROTATIVE KUHN - MA |   |
|                                         | 72,73 | MOI01      |           | 1,45     | Aucun         | M. BATTEUSE CLAAS MEDION |   |
|                                         | 72,73 | PLAT2      |           | 1,45     | Aucun         | PLATEAU A PAILLE         |   |
|                                         | 72,73 | PULV3      |           | 1,45     | Aucun         | PULVERISATEUR            |   |
|                                         | 72,73 | ROUL1      |           | 1,45     | Aucun         | ROULEAU SUR HERSE        |   |
|                                         | 70 70 | CENICA     |           | 1.45     | A             | CEMOID & ENCOATE         |   |

Je constate que la ventilation a également été faite sur la colonne Montant2 (colonne qui correspond à la quantité extra-comptable qui a pu être saisie. Ex : des litres pour une facture d'achat de fuel).

## c) Par les éditions

Soit dans le tableau synthétique par matériel :

Cum@net Comptabilité > Gestion de l'analytique > Impression > Tableau de synthèse

Soit dans le grand livre analytique :

Cum@net Comptabilité > Gestion de l'analytique > Impression > Grand livre analytique

#### > 6. Annuler et réaffecter les imputations analytiques avec d'autres critères

#### *Cum@net Comptabilité > Traitement > Suppression de brouillard*

« Brouillard » correspond au statut des écritures quand elles ne sont pas encore validées (cf fiche procédure sur la clôture). Les écritures en brouillard peuvent être modifiées ou supprimées. Cet écran permet la suppression en masse d'écritures, journal par journal.

Ce traitement ne doit pas être utilisé pour supprimer des écritures du journal d'achat ou de vente. Mais il est utile pour supprimer des lots d'écritures d'OD, par exemple. Le message suivant s'affiche à l'ouverture :

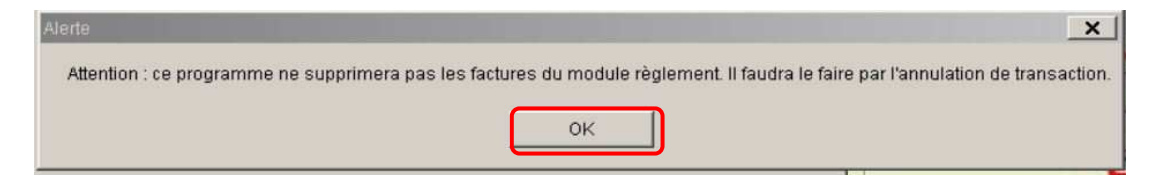

Les imputations analytiques ont été créées dans le journal ODY. Dans l'entête de l'écran, j'inscris ou je sélectionne avec F8 ce journal. (je peux éventuellement préciser la période: par défaut, tout l'exercice).

| Brouillard<br>Période d | l à supprimer<br>du | ODY Opération<br>01/01/2012 a | s Diverses - Anal<br>au 31/12/2012 | ytique                           |       |          |        |        |        |                |           |            |
|-------------------------|---------------------|-------------------------------|------------------------------------|----------------------------------|-------|----------|--------|--------|--------|----------------|-----------|------------|
| V 8                     | 1 & 🐔 🗅             | lp Date                       | Compte                             | Libellé                          | Pièce | Echéance | Devise | Débit  | Crédit | Pièce du tiers | Règlement | Axmatériel |
| •                       | 6                   | 01/01/2012                    | 62260040                           | DEMARCHES ADMINISTRATIVES FDCUMA | 45    |          | EUR    |        | 739,98 |                |           | 1          |
|                         | 6                   | 01/01/2012                    | 62260040                           | DEMARCHES ADMINISTRATIVES FDCUMA | 45    |          | EUR    | 739,98 |        |                |           | BICU1      |
|                         | 6                   | 01/01/2012                    | 62260090                           | DEMARCHES ADMINISTRATIVES FDCUMA | 45    |          | EUR    |        | 17,70  |                |           | 1          |
|                         | 4                   | 01/01/2012                    | 62260090                           | DEMARCHES ADMINISTRATIVES FDCUMA | 45    |          | EUR    | 17,70  |        |                |           | BICU1      |
|                         | - A                 | 02/02/2012                    | 62700090                           | COMM GEST. COMPTE                |       |          | EUR    |        | 6,85   |                |           | 1          |
|                         |                     | 02/02/2012                    | 62700090                           | COMM GEST. COMPTE                |       |          | EUR    | 6,85   |        |                |           | BICU1      |
|                         | 4                   | 02/03/2012                    | 62700090                           | COMM GESTION COMPTE              |       |          | EUR    |        | 6,85   |                |           | 1          |
|                         | 4                   | 02/03/2012                    | 62700090                           | COMM GESTION COMPTE              |       |          | EUR    | 6,85   |        |                |           | BICU1      |
|                         | 6                   | 13/03/2012                    | 61600090                           | GROUPAMA Nº 2020 RESP CIVILE     | 38    |          | EUR    |        | 179,75 |                |           | 1          |
|                         |                     | 10/00/0010                    | 61600000                           | CDOLIDAMA NO 2020 DECD CTUTLE    | 20    |          | ET ID  | 170.75 |        |                |           | DT/TH      |

Toutes les écritures, en brouillard, du journal apparaissent. C'est-à-dire dans ce cas, toutes les écritures générées en application des clés de répartition. Pour annuler l'imputation analytique, il faut donc tout supprimer.

Pour cela, avec les touches « **CTRL+A** » (sélectionner tout) puis **l'icône** « **inverser le marquage de la sélection** », j'obtiens ce résultat. <u>Toutes les lignes sont sélectionnées</u>.

## Je valide pour lancer le traitement de suppression.

| Fichier                                                                                                    | Edition    | Outi  | ls Complém    | ents Aide                                                                                                    |                                    |       |          |        |        |        |  |
|----------------------------------------------------------------------------------------------------|------------|-------|---------------|----------------------------------------------------------------------------------------------------|------------------------------------|-------|----------|--------|--------|--------|--|
| al al                                                                                                    |            | 2   [ | ) 🗏 🖞 E       | 品ショ                                                                                                    | 5 🗸 😕                              |       |          |        |        |        |  |
| Brouillard                                                                                                    | à supprime | r o   | DY Opérations | Diverses - Analy                                                                                                    | rtique                             |       |          |        |        |        |  |
| Période du                                                                                                    | L          | 0     | 1/01/2012 a   | 31/12/2012                                                                                                    |                                    |       |          |        |        |        |  |
|                                                                                                    |            |       |               | 1                                                                                                    |                                    |       |          | [ ]    |        |        |  |
| <ul> <li>▲ 8</li> </ul>                                                                                                    | L 66 🐮     | C IP  | Date          | Compte                                                                                                    | Libelle                            | Piece | Echeance | Devise | Debit  | Crédit |  |
| • •                                                                                                    | 1          |       | 01/01/2012    | 62260040                                                                                                    | DEMARCHES ADMINISTRATIVES FDCUMA   | 45    |          | EUR    |        | 739,98 |  |
|                                                                                                    |            |       | 01/01/2012    | 62260040                                                                                                    | DEMARCHES ADMINISTRATIVES FDCUMA   | 45    |          | EUR    | 739,98 |        |  |
| <ul> <li></li> </ul>                                                                                                    | 6          |       | 01/01/2012    | 62260090                                                                                                    | DEMARCHES ADMINISTRATIVES FDCUMA   | 45    |          | EUR    |        | 17,70  |  |
| <ul> <li></li> </ul>                                                                                                    | 4          |       | 01/01/2012    | 62260090                                                                                                    | DEMARCHES ADMINISTRATIVES FDCUMA   | 45    |          | EUR    | 17,70  |        |  |
|                                                                                                    | 4          |       | 02/02/2012    | 62700090                                                                                                    | COMM GEST. COMPTE                  |       |          | EUR    |        | 6,85   |  |
|                                                                                                    | 1          |       | 02/02/2012    | 62700090                                                                                                    | COMM GEST. COMPTE                  |       |          | EUR    | 6,85   |        |  |
| <ul> <li>Image: Control of the second second se</li></ul> | 6          |       | 02/03/2012    | 62700090                                                                                                    | COMM GESTION COMPTE                |       |          | EUR    |        | 6,85   |  |
| - V                                                                                                    |            |       | 02/03/2012    | 62700090                                                                                                    | COMM GESTION COMPTE                |       |          | EUR    | 6,85   |        |  |
|                                                                                                    | - 6        |       | 13/03/2012    | 61600090                                                                                                    | GROUPAMA Nº 2020 RESP CIVILE       | 38    |          | EUR    |        | 179,75 |  |
|                                                                                                    | 1          |       | 13/03/2012    | 61600090                                                                                                    | GROUPAMA Nº 2020 RESP CIVILE       | 38    |          | EUR    | 179,75 |        |  |
| ×                                                                                                    | 4          |       | 13/03/2012    | 61600090                                                                                                    | GROUPAMA Nº 2021 DOMMAGE AUX BIENS | 38    |          | EUR    |        | 143,36 |  |
| - V                                                                                                    | i i        |       | 13/03/2012    | 61600090                                                                                                    | GROUPAMA Nº 2021 DOMMAGE AUX BIENS | 38    |          | EUR    | 143,36 |        |  |
| <ul> <li></li> </ul>                                                                                                    | - d        |       | 31/03/2012    | 77800000                                                                                                    | TVA 1ER TRIM 2012                  |       |          | EUR    | 0,56   |        |  |
| ~                                                                                                    | 4          |       | 31/03/2012    | 77800000                                                                                                    | TVA 1ER TRIM 2012                  |       |          | EUR    |        | 0,56   |  |
| ×                                                                                                    | é          |       | 03/04/2012    | 62700090                                                                                                    | FRAIS DE BANQUE                    |       |          | EUR    |        | 14,50  |  |
|                                                                                                    |            |       | 03/04/2012    | 62700090                                                                                                    | FRAIS DE BANQUE                    |       |          | EUR    | 14,50  |        |  |
|                                                                                                    |            |       |               | a second second s |                                    |       |          | 1000 C | 10000  |        |  |

Après traitement, il n'y a plus d'écritures dans le journal ODY et l'axe 1 de ma balance analytique est revenu avec ses opérations d'origine.

| Etat ccii433.dhoi<br>Dossier 77 LITTORAL | Balance ana    | alytique   | le 14   | Page 2<br>Mj.guidon.c1<br>¥/03/2013 17:55:53 |
|------------------------------------------|----------------|------------|---------|----------------------------------------------|
| Compte Libellé                           | Report         | Ch arge    | Produit | Solde                                        |
| 1 Frais & Produits de G                  | estion - A     |            |         |                                              |
| 61560040 Maintenance 19.6% En            | caiss.         | 105,12     |         | -105,12                                      |
| 61600090 Primes d'assurances 0.          | 0%             | 323,11     |         | -323,11                                      |
| 62260040 Honoraires 19.6% Enca           | aiss.          | 739,98     |         | -739,98                                      |
| 62260090 Honoraires 0.0%                 |                | 17,70      |         | -17,70                                       |
| 62280040 Frais compta gest. 19.6         | 5% Encaiss.    | 800,00     |         | -800,00                                      |
| 62600090 Frais postet Telecom. C         | 1.0 %          | 24,42      |         | -24,42                                       |
| 62700090 Serv. banc., assimilés (        | 0.0 %          | 113,00     |         | -113,00                                      |
| 62830040 Cot. professionnels 19.         | 6% Encaiss.    | 282,37     |         | -282,37                                      |
| 65800040 Ch.diverses gest. coura         | ante 19.6% E   | 19,42      |         | -19,42                                       |
| 66180090 Int. autres dettes 0.0%         | ,<br>,         | 8,36       |         | -8,36                                        |
| 67180000 Autres charges except.          | / opér. gestio | 0,01       |         | -0,01                                        |
| 67800000 Autres charges excepti          | onnelles       | 0,65       | ~ ~ ~   | -0,65                                        |
| 77800000 Autres Prod. excep.             |                |            | 0,88    | 0,88                                         |
| 1 Frais & Produits de G                  | estion - A     | 2 4 34, 14 | 0,88    | -2 433,26                                    |

Je peux ensuite retourner dans le menu de déversement de gestion de l'analytique pour reprendre les opérations de génération de clé et d'application de ces clés (déversement des imputations analytiques).

<u>A noter :</u> sur l'écran de déversement des imputations analytiques, **je coche impérativement la case « Forcer la réimputation des écritures déjà traitées »** pour que les lignes déjà affectées par un précédent traitement (dont j'ai effacé le résultat par la suppression de brouillard) soient à nouveau prises en compte par le traitement.

| Déversement des imputations analytiques Fichier Outlis Aide                            |                                                                                        |
|----------------------------------------------------------------------------------------|----------------------------------------------------------------------------------------|
| Du compte au zzzzzzz<br>Pour la période du 01/01/2012 au 31/12/2012<br>Pour le journal | Je pense à cocher la case<br>« Forcer la réimputation<br>des écritures déjà traitées » |
| Clé de répartition à utilise =K21_201                                                  | Je choisis une nouvelle clé<br>de répartition et je valide.                            |

A noter : plutôt que de supprimer puis regénérer une imputation, il est bien entendu possible de modifier l'écriture d'ODY comme n'importe quelle autre écriture (voir pour cela les méthodes de consultation : chapitre 5.a et 5.b).

#### 7. Paramétrer les comptes comptables pour qu'ils paraissent correctement dans le tableau de synthèse

Cum@net Comptabilité > Tables & Paramétrages > Plan comptable

| 🖲 Plan   | comptable - Ll              | TTORAL - Consultation -              |           |     |              |       |
|----------|-----------------------------|--------------------------------------|-----------|-----|--------------|-------|
| Fichier  | Edition Affi                | hage Options Aide Compléments        |           |     |              |       |
| 1 4      | > > 21                      | 📝 🕞 🐳 🖋 🐹 🛛 Infos établissement 🛛    |           | 2   | 511 3        | (2) E |
| Code con | A partir du numéro 62280040 |                                      |           |     |              |       |
| A parti  | ir du numéro                | 62280040                             |           |     |              |       |
| 0 0      | Compte                      | Intitulé                             | Collectif | TVA | Solde en EUR | Débit |
|          | 62280040                    | Frais compta gest. 19.6% Encaiss.    |           | 40  | 800,00       |       |
|          | 62280090                    | Frais compta gest. 0.0%              | -         | 90  | 0,00         |       |
|          | 62300000                    | Pub., public., relat. pub.           |           |     | 0,00         |       |
|          | 62300030                    | Pub., public., relat. pub. 19.6% Déb |           | 30  | 0,00         |       |

Je me positionne sur le compte comptable souhaité (ex : « 62280040 -Frais compta » et je passe en mode fiche (rappel : double-clic ou icône).

| Fichier Ed  | lition Affichage         | Options Aide       | Compléments           |                  |          |  |
|-------------|--------------------------|--------------------|-----------------------|------------------|----------|--|
| Généralités | Centralisation, comp     | léments et axe     | Au prisation et confi | dentialité   Ide | mtifiant |  |
|             |                          |                    | Controlicat           | ion et ópura     | tion     |  |
| Comp        | pte centralisable à la   | validation des bro | centralisat           | ion ec epura     | cion     |  |
| Comp        | ote centralisable à l'in | pression des extr  | raits                 |                  |          |  |
| 1. Court    | ite epurable par rept    | radon de fin d'ex  | tercice               |                  |          |  |
|             |                          |                    | to formations         | 12               |          |  |
| Numéro      | de présentation          |                    | Informations          | complemen        | taires   |  |
| Code ta:    | xe                       | 40                 |                       |                  |          |  |

-

Aucun

19 Honoraires divers

Je me place ensuite sur le 2<sup>ème</sup> Onglet « centralisation, compléments et axes »

Cadre « Informations complémentaires »

Je vérifie et modifie si nécessaire le code de regroupement analytique. C'est une liste fermée (consultable par <F8>) qui correspond aux lignes d'affichage des charges & produits du tableau analytique par matériel (tableau de synthèse).

D

۵

0

0

п

0

0

E BICU1

0 -117,02

11.53

-70,49

-29.17

CHAR3 8

38611,5 38611,5 7622,45 12500,82

846,93 1702,65

9

8

11

-504 84 -117,5

18.91

1 16

-166,63

| CUITIQ net                    | LITTORAL   |            |                                       |            |                               |                                            |  |  |  |
|-------------------------------|------------|------------|---------------------------------------|------------|-------------------------------|--------------------------------------------|--|--|--|
| Dossier 760322                |            |            |                                       |            |                               |                                            |  |  |  |
| 1/01/2012 au 31/12/2012       |            | A affecter | Frais &<br>Produits de<br>Gestion - A | BICULTEUR  | CHARRUE<br>GREGOIRE<br>BESSON | TADLLAU DE STIUTIESE                       |  |  |  |
| Date achat                    |            | 0          | 0                                     | 01/01/2005 | 01/07/2003                    |                                            |  |  |  |
| Prix d'achat                  | 252 128,05 |            | (-)                                   | 7 622,45   | 12 500,82                     | A B                                        |  |  |  |
| Etat des amortissements       | 40%        |            |                                       | 8/9        | 10/11                         | 1 categorie                                |  |  |  |
| Valeur nette comptable        | 151 470,95 | -          | -                                     | 846,93     | 1 702,65                      | 2 U3. Nombre d'adh avec US 8               |  |  |  |
| Capital social (en €)         | 38 611,50  | -          | 2                                     | 38 611,50  | 38 611,50                     | 3 U4. Montant Capital Social 30611,5       |  |  |  |
| Nbre d'adhérents avec CS      |            | -          | -                                     | 8          | 8                             | 5 06 Durée de l'amortissement              |  |  |  |
| 1                             | ΤΟΤΑΙ      | 0          | 1                                     | BICUI      | СНАРЗ                         | 6 07. Valeur Nette Comptable               |  |  |  |
| TRAVALLY                      | 19 509 00  |            | · · ·                                 | DICOT      | Christ                        | 7                                          |  |  |  |
| Prod appey & Remb assur       | 0.00       |            |                                       |            |                               | 8 11. Carburant -2454,3                    |  |  |  |
| Autres produits               | 0.88       | 0<br>2     |                                       | 0.03       | 0.05                          | 10 13 Lubrifiants                          |  |  |  |
| Transf de charg em            | 0,00       |            |                                       | -          |                               | 11 14. Entretien pièces -3326.94           |  |  |  |
| TOTAL DES PRODUITS            | 19 509.88  | 1          | 121                                   | 0.03       | 0,05                          | 12 15. Entretien main <u>d'oeuvre</u> -404 |  |  |  |
|                               |            |            |                                       |            | 10.4                          | 13 16. Autres achats                       |  |  |  |
| Carburant                     | 2 454,30   | ×          | -                                     | -          | -                             | 14 17. Locations -230                      |  |  |  |
| Consommables, Lubrifian*      | 0,00       |            | -                                     | -          | -                             | 16 19 Honoraires divers                    |  |  |  |
| Locations                     | 230,00     |            |                                       | 1.00       | -                             | 17 121 Personnel conduite                  |  |  |  |
| Entretien pièces              | 3 326,94   | 8          | -                                     | 117,02     | 504,84                        | 18 21. Personnel entretien                 |  |  |  |
| Entretien main <u>doeuwre</u> | 404,00     | -          | -                                     | -          | 117,50                        | 19 22. Autre personnel                     |  |  |  |
| Accurances                    | 917,07     |            |                                       | 11,53      | 18,91                         | 20 23 Intérête                             |  |  |  |
| Frais compta, honoraires d    | 5 382,39   |            | -                                     | 70,49      | 166,63                        |                                            |  |  |  |
| Personnel conduite            | 0,00       |            |                                       | 100 C      |                               | TableauAG export données                   |  |  |  |
| Autre personnel               | 0,00       | -          | -                                     | -          | 8                             | (Indicatoria) Capor domices                |  |  |  |
| Indemnités <u>adm</u>         | 0,00       | -          | -                                     | -          | -                             |                                            |  |  |  |
| Intérêts                      | 4 299,79   |            | -                                     | 29,17      | -1,16                         |                                            |  |  |  |
| Amo et provis ions            | 21 619,22  | 8          | -                                     | 846,94     | 1 135,10                      |                                            |  |  |  |
| Autres charges                | 20,08      |            |                                       | 0,72       | 1,18                          |                                            |  |  |  |
| TOTAL DES CHARGES             | 38 653,79  | 2          | -                                     | 1 075,87   | 1 943,00                      |                                            |  |  |  |

| ΤΔΒΙ ΕΔΙ | I DF | SYNT | <b>LHESE</b> |
|----------|------|------|--------------|
| TADLLAU  | 꾜    | 2114 | LILJL        |

Mode de règlement

Regroupement (Synthèse)

Unité par défaut

#### 8. Mettre à jour la ligne de report et de résultat cumulé par matériel

#### a) Mode de calcul du report antérieur

Le report antérieur analytique de chaque axe matériel est calculé en faisant le solde de toutes les écritures comptables de tous les exercices affectés à cet axe. Si le dossier a été transféré depuis 2010, alors le report 2013 tient compte des résultats cumulés des exercices 2010 à 1012.

Pour les matériels achetés avant 2010, le report n'est pas juste car il manque les résultats de certaines années. La méthode pour modifier un report ne consiste pas à modifier une valeur dans un tableau mais à ajouter un montant affecté à un axe pour atteindre le report attendu.

## b) Paramétrage du dossier pour afficher et modifier le report

Cum@net Comptabilité > Tables & Paramétrages > Paramètres du dossier comptable

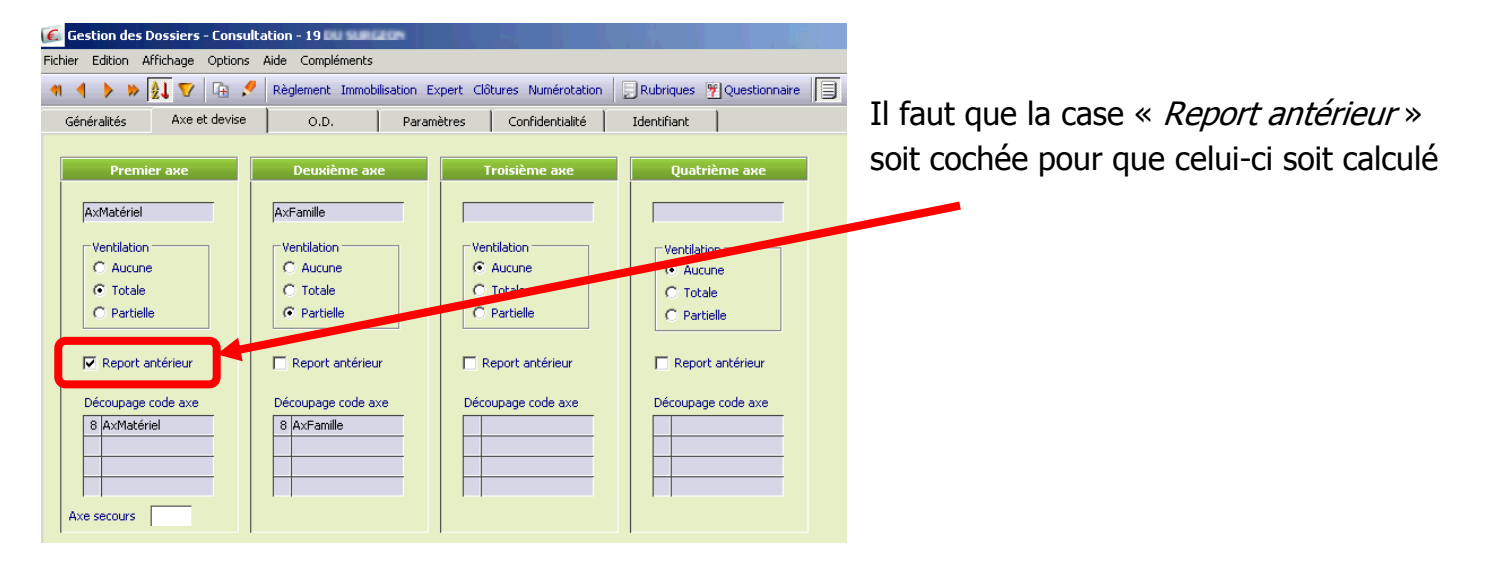

## *Cum@net Comptabilité > Tables & Paramétrages > Plan comptable*

La modification du report passe par la saisie d'écritures comptables avec affectation analytique sur les axes concernés. Pour que cette saisie n'affecte pas le résultat comptable de l'exercice, il faut la faire sur des comptes spécifiques hors charges et produits.

Il faut créer 2 comptes de classe 8, de la manière suivante :

• Un compte 89900000 pour faire les affectations :

| Généralités | centralisation, compléme                                                  | ents et axe Autorisation      | on et confidentialité Identifiant                                                                                |
|-------------|---------------------------------------------------------------------------|-------------------------------|----------------------------------------------------------------------------------------------------|
| Compte      | 89900000                                                                  |                               |                                                                                                    |
| Nom abrégé  | SAISIEREPORTANALYTIQUE                                                    |                               |                                                                                                    |
| Intitulé    | Saisie report analytique                                                  |                               |                                                                                                    |
|             | Nature<br>C Bilan<br>Gestion                                              | Type<br>Normal<br>C Collectif | Sens<br>C Dé Généralité: Centralisation, compléments et axe jutorisation et confidentialité Identifiant<br>C Cru |
|             | C Auxiliaire client<br>C Auxiliaire fournisseur<br>C Auxiliaire personnel | C Texte                       | Axes analytiques           Saisie AxMatériel         Axe par défaut :                                            |
|             |                                                                           |                               | Saisie AxFamille Axe par défaut :                                                                                |

• Un compte 89910000 pour la contrepartie (sans affectation) :

| Généralités | Centralisation, complément                                                                                  | s et axe Autorisation e                    | et confidentialité 🛛 Identifiar                        | ant                                                                                                    |
|-------------|----------------------------------------------------------------------------------------------------|--------------------------------------------|--------------------------------------------------------|----------------------------------------------------------------------------------------------------|
| Compte      | 89910000                                                                                                    |                                            |                                                        |                                                                                                    |
| Nom abrégé  | CONTEPARTIEREPORTANALYTIQ                                                                                   | -                                          |                                                        |                                                                                                    |
| Intitulé    | contepartie report analytique                                                                               |                                            |                                                        |                                                                                                    |
|             | Nature<br>C Bilan<br>C Gestion<br>C Auxiliaire client<br>C Auxiliaire fournisseur<br>C Auxiliaire personnel | Type<br>© Normal<br>C Collectif<br>© Texte | Sens<br>C Débit<br>C Crédit<br>Généralités<br>Saisie A | Centralisation, compléments et axe dutorisation et confidentialité Identifiant Axes analytiques AxMatériel Axe par défaut : AxFamille Axe par défaut : |

## c) Calculer la valeur à saisir

Avant modification du report, voici ce qui est affiché dans le tableau synthétique 2013.

Cum@net Comptabilité > Gestion de l'analytique > Impression > Tableau de synthèse

| 👗 Tableau de Synthèse                           |          |            |          |        |          |          |
|-------------------------------------------------|----------|------------|----------|--------|----------|----------|
| Fichier Outils                                  |          |            |          |        |          |          |
| Sélection Axes 🔀 👂 🤧 🗲 🔮                        |          |            |          |        |          |          |
| Paramètres                                      |          |            |          |        |          |          |
|                                                 |          |            |          |        |          |          |
| Chemin d'accès au fichier (V)(Cumanet)          |          |            |          |        |          |          |
| Nom du fichier Tab_synthèse_cuma _année2012.ods |          |            |          |        |          |          |
|                                                 |          |            |          |        |          |          |
| e the stress                                    |          |            |          |        |          |          |
| Selections                                      |          |            |          |        |          |          |
| Période du 01/01/2012 au 31/12/2012             |          | Г <u> </u> |          |        |          |          |
| Hors période balance courante Reventes          | 0,00     | -          | -        | -      | -        | -        |
| (pas de calcul des reports)                     | 0.00     | _          | -        | _      |          |          |
| Axe AxMatériel de à zzzzzzz Report antérieur    | 4 627,83 | 278,04     | 1 117,69 | 145,59 | 1 517,26 | 1 569,25 |
| Resultat net (cumul)                            | 4 627,83 | 178,04     | 1 217,69 | 145,59 | 1 517,26 | 1 569,25 |
|                                                 |          | BEN01      | BEN02    | PLA01  | PULV1    | TON02    |

Le tableau ci-dessous indique pour cet exemple, le report que l'on souhaiterait voir affiché :

|                   | BEN01  | BEN02   | PLA01  | PULV1  | TON02  |
|-------------------|--------|---------|--------|--------|--------|
| report souhaité : | 500    | 1000    | 50     | 2000   | 1800   |
| A saisir:         | 221,96 | -117,69 | -95,59 | 482,74 | 230,75 |

La ligne du montant à saisir étant la différence entre le montant souhaité et la valeur actuelle du report. Exemple pour BEN01 le montant à saisir est 500 - 278.04 = 221.96 €.

Un autre écran permet de visualiser le report sur l'ensemble des axes :

*Cum@net Comptabilité > Tables & paramétrages > Axes de ventilation* 

#### Colonne Report comptable

| 0.00     |        | tique EMED   |                                          |                 |                  |                     |
|----------|--------|--------------|------------------------------------------|-----------------|------------------|---------------------|
| hior Fr  | dition | Affichada (  | Aude - Consultation                      |                 |                  |                     |
| Ther EU  | uicioi | Annunage C   | options Alde Complements                 |                 |                  |                     |
| 1 1      | >      | » 🔬 🔽 🛛      | 🛱 🐈 🝠 🎇 🛛 Infos établissement 🛛 📑 🔧      | 23 511 31       | 9                |                     |
| ar code  | Par    | nom abrégé 📔 |                                          |                 |                  |                     |
| A partir | du c   | ode          | AxMatériel 0                             |                 | Uniquement       | les axes principaux |
| 0 0      |        | Code         | Libellé                                  | Type Axe 2 pour | r Solde C en EUR | Report C en EUR     |
|          |        | Ó            | A affecter                               | Normal          | -5 773,82        | 0,0                 |
|          |        | 1            | Frais & Produits de Gestion - A affecter | Normal          | - 406,48         | 0,                  |
|          |        | 2            | Carburant - A affecter                   | Normal          | 0,00             | 0,                  |
|          |        | 3            | Charges salariales - A affecter          | Normal          | 0,00             | 0,                  |
|          |        | 4            | Bâtiements - A affecter                  | Normal          | 0,00             | 0,                  |
|          |        | 6616         | INTERETS                                 | Normal          | 0,00             | 0,                  |
|          | 1      | 699          | REGROUPER CHARGES                        | Normal          | 0,00             | 0,                  |
|          |        | BAL01        | BALAYEUSE                                | Normal          | -14,48           | 103                 |
|          |        | BEN01        | BENNE LEGRAND                            | Normal          | - 178,04         | - 278               |
|          |        | BEN02        | BENNE LEGRAND                            | Normal          | -1 217,69        | 0                   |
|          |        | BRO01        | BROYEUR REFUS                            | Normal          | -54,23           | 128                 |
|          |        | BROH1        | BROYEUR HAIE                             | Normal          | -3 254,24        | -3 254              |
|          |        | BROH2        | BROYEUR HAIE                             | Normal          | 1 966,00         | 1 985               |
|          |        | CONT1        | CAGE CONTENTION                          | Normal          | -7,49            | -6                  |
|          |        | GROUP1       | GROUPE ELECTROGENE                       | Normal          | 0,00             | 0                   |
|          |        | GROUP2       | GROUPE ELECTROGENE                       | Normal          | 0,00             | 0                   |
|          |        | HAP01        | HERSE A PATURE                           | Normal          | - 221,57         | -85                 |
|          |        | MINB1        | MINI BAT                                 | Normal          | -8,61            | -8                  |
|          |        | PLA01        | PLATEAU PAILLE 12M                       | Normal          | - 145,59         | -13                 |
|          |        | PULV1        | PULVERISATEUR BERTHOULD                  | Normal          | -1 517,26        | -1 467              |
|          |        | TEST1        | TESTEUR HUMIDITE                         | Normal          | -17,45           | -17                 |
|          |        | TON01        | TONNE LISIER 12000                       | Normal          | 0,00             | 0                   |
|          |        | TON02        | TONNE LISIER pichon 14000                | Normal          | -1 569,25        | -1 469              |

L'avantage de cet écran est que l'ensemble des axes sont affichés, y compris ceux qui n'ont pas d'écritures affectées sur l'exercice courant.

L'inconvénient est que le signe (+ ou -) est inversé. En effet sur cet écran le solde est calculé dans le sens (débit – crédit). Par exemple, BEN01 avec un report de -278,04€ correspond à un solde antérieur positif (cf. page précédente, le tableau synthétique où il affiche bien +278,04 pour la BEN01).

## d) Modifier le report

Comme le report est le solde calculé de toutes les affectations des écritures précédentes, il faut donc saisir notre écriture de mise à jour du report sur l'année précédente.

- Si l'exercice N-1 n'est pas encore clôturé, c'est possible, il faut juste vérifier la période de balance courante pour qu'elle corresponde à l'exercice
- Si N-1 est clôturé, alors la mise à jour sera saisie en année N pour que le report sur N+1 soit correct

## Cum@net Comptabilité > Saisie > Saisie des écritures

**Je fais la saisie dans le journal ODY** (dédiée aux affectations analytiques) à la date de clôture de l'exercice (ex : ici le 31/12/2012).

Je saisis les valeurs calculée dans le tableau ci-dessus : une ligne par axe sur le compte 8990000. Dans notre exemple : il faut ajouter 221.96 € au crédit sur l'axe BEN01, etc...

| Dat | е | 31/: | 12/201 | 12 Libellé | Màj résultat an | alytqiue cumulé                |        |        |       |           |       | Ecriture numéro |
|-----|---|------|--------|------------|-----------------|--------------------------------|--------|--------|-------|-----------|-------|-----------------|
|     | Q | ] 🖁  | fe le  | Date       | Compte          | Libellé                        | Débit  | Crédit | Monta | Montant 2 | Pièce | Axmatériel      |
|     |   |      | •      | 31/12/2012 | 89900000        | Màj résultat analytqiue cumulé |        | 221,96 |       | Aucun     |       | BEN01           |
|     |   |      |        | 31/12/2012 | 89900000        | Màj résultat analytqiue cumulé | 117,69 |        |       | Aucun     |       | BEN02           |
|     |   |      | 6      | 31/12/2012 | 89900000        | Màj résultat analytqiue cumulé | 95,59  |        |       | Aucun     |       | PLA01           |
|     |   |      |        | 31/12/2012 | 89900000        | Màj résultat analytqiue cumulé |        | 482,74 |       | Aucun     |       | PULV1           |
|     |   |      |        | 31/12/2012 | 89900000        | Màj résultat analytqiue cumulé |        | 230,75 |       | Aucun     |       | TON02           |
| 2   |   |      |        | 31/12/2012 | 89910000        | Màj résultat analytqiue cumulé | 722,17 |        |       | Aucun     |       |                 |

Je solde mon écriture par la contrepartie sur le compte 89910000 qui ne nécessite pas d'affectation.

Rappel : utiliser l'icône 🔊 pour calculer automatiquement la ligne de contrepartie.

## e) Visualisation du résultat

Pour visualiser le report, je dois passer sur l'exercice suivant.

Cum@net Comptabilité > Traitements périodiques > Changement de période de balance courante

Je peux alors constater le résultat de la mise à jour du report :

• Soit dans le bas du tableau synthétique :

| 500,00 | 1 000,00 | 50,00 | 2 000,00 | 1 800,00 |
|--------|----------|-------|----------|----------|
| 400,00 | 1 100,00 | 50,00 | 2 000,00 | 1 800,00 |
| BEN01  | BEN02    | PLA01 | PULV1    | TON02    |

• Soit dans l'écran des axes analytiques :

Cum@net Comptabilité > Tables & paramétrages > Axes de ventilation

| 🐔 Ахе а    | nalytique - EMER | AUDE - Consultation -                    |         |               |                | ?                   | _ [  |
|------------|------------------|------------------------------------------|---------|---------------|----------------|---------------------|------|
| Fichier Ed | dition Affichage | Options Aide Compléments                 |         |               |                |                     |      |
| 41 4       | 🕨 🕨 👌 🔽          | 🕞 🜵 🖍 🔀 Infos établissement 🗐 🧏 🎾        | 🗸 🏹 🍕 🖇 | ی 🗀 🌒         |                |                     |      |
| Par code   | Par nom abrégé   |                                          |         |               |                |                     |      |
| A partir   | du code          | AxMatériel 0                             |         |               | 🔲 Uniquement   | les axes principaux | S    |
| 00         | ! Code           | Libellé                                  | Туре    | Axe 2 pour ir | Solde C en EUR | Report C en EUR     | Débi |
|            | 0                | A affecter                               | Normal  | 1             | -5 773,82      | 0,00                |      |
|            | 1                | Frais & Produits de Gestion - A affecter | Normal  |               | - 406,48       | 0,00                |      |
|            | 2                | Carburant - A affecter                   | Normal  |               | 0,00           | 0,00                |      |
|            | 3                | Charges salariales - A affecter          | Normal  |               | 0,00           | 0,00                |      |
|            | 4                | Bâtiements - A affecter                  | Normal  |               | 0,00           | 0,00                |      |
|            | 6616             | INTERETS                                 | Normal  |               | 0,00           | 0,00                |      |
|            | 699              | REGROUPER CHARGES                        | Normal  |               | 0,00           | 0,00                |      |
|            | BAL01            | BALAYEUSE                                | Normal  |               | -29,48         | 20.49               |      |
|            | BEN01            | BENNE LEGRAND                            | Normal  |               | - 400,00       | - 500,00            |      |
|            | 001100           | BENNE LEGRAND                            | Normal  |               | -1 100,00      | 1 000,000           |      |
|            | BRO01            | BROYEUR REFUS                            | Normal  |               | -54,23         | -54,23              |      |

Rappel : sur cet écran, le signe es inversé (-500<sup>e</sup> pour BEN01 correspond à un résultat cumulé excédentaire).

• Soit dans le grand livre analytique :

Dossier 29

Grand Livre analytique

| Code Axe Libellé Axe                                                | Report                         | Charge                  | Produit |
|---------------------------------------------------------------------|--------------------------------|-------------------------|---------|
| BENO1                                                               | 500,00                         |                         |         |
| 66160000 OD de départ test 2 - via traitement ext<br>66160000 Total | 02/06/2013<br><b>-1 644,40</b> | 100,00<br><b>100,00</b> | 2       |